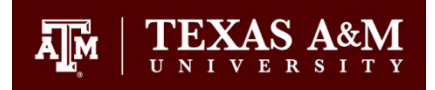

## Answer to "How can I view or print payslips in Workday?"

An employee can view or print current period and/or prior period payslips from their Workday Home Page.

There are 2 ways to reach your payslips:

## A. Quick Tasks

1. Click My Payslips if available

**Quick Tasks** 

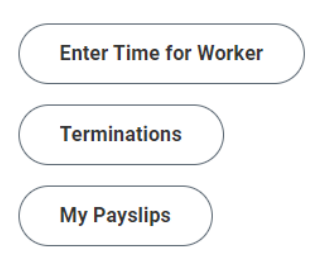

2. This takes you to the **My Payslips** page; here you can view or print the payslip from the Payment Date needed:

| Payment Date | Period Start Date | Period End Date | View | Print |
|--------------|-------------------|-----------------|------|-------|
| 11/01/2023   | 10/01/2023        | 10/31/2023      | View | Print |
| 10/02/2023   | 09/01/2023        | 09/30/2023      | View | Print |
| 09/01/2023   | 08/01/2023        | 08/31/2023      | View | Print |

## **B. Your Top Apps**

1. Click the **View All Apps** link if Pay is not one of your top 4 Apps on the home page:

Your Top Apps

BB View All Apps

General Services Complex, Suite 2201 1261 TAMU College Station, TX 77843-1261

Tel. 979.845-2711 Fax 979.845.4134 payroll@tamu.edu www.employees.tamu.edu/payroll/ 2. Select The Pay App:

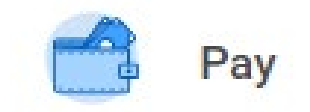

3. Select View Payslips:

View

Payslips

4. This takes you to the **My Payslips** page; here you can view or print the payslip from the Payment Date needed:

| Payment Date | Period Start Date | Period End Date | View | Print |
|--------------|-------------------|-----------------|------|-------|
| 11/01/2023   | 10/01/2023        | 10/31/2023      | View | Print |
| 10/02/2023   | 09/01/2023        | 09/30/2023      | View | Print |
| 09/01/2023   | 08/01/2023        | 08/31/2023      | View | Print |

General Services Complex, Suite 2201 1261 TAMU College Station, TX 77843-1261

Tel. 979.845-2711 Fax 979.845.4134 payroll@tamu.edu www.employees.tamu.edu/payroll/